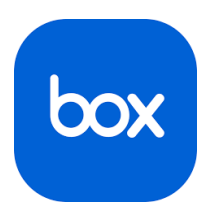

## Auto-Backup Notability to Box

## Don't Lose your Notability Documents!

Notability can be setup to automatically backup your Notability notes to your URMC provided Box account by setting up Auto-Backup. After setting up Auto-Backup, when you close a document by returning to the Notability library the document that you are closing will be backed up to Box. This is a one-way backup—deleting a note in Notability does not delete the backup copy in Box. Similarly, deleting a backup in Box does not delete the original note in Notability.

Consider verifying / testing Auto-Backup periodically to confirm that it is working. There is no reason to think that it won't continue to work, however, the comfort that knowing your data is backed up is worth the time spent ensuring it is. **Remember, if it is worth backing up, it's worth verifying.** To do this you can check your Box account to see that new files are showing up, import a file from Box into Notability to ensure it matches your expectation, or from the Box app, check the modified time of a recently edited file (tap the three dots next to the file name and then tap "File Information").

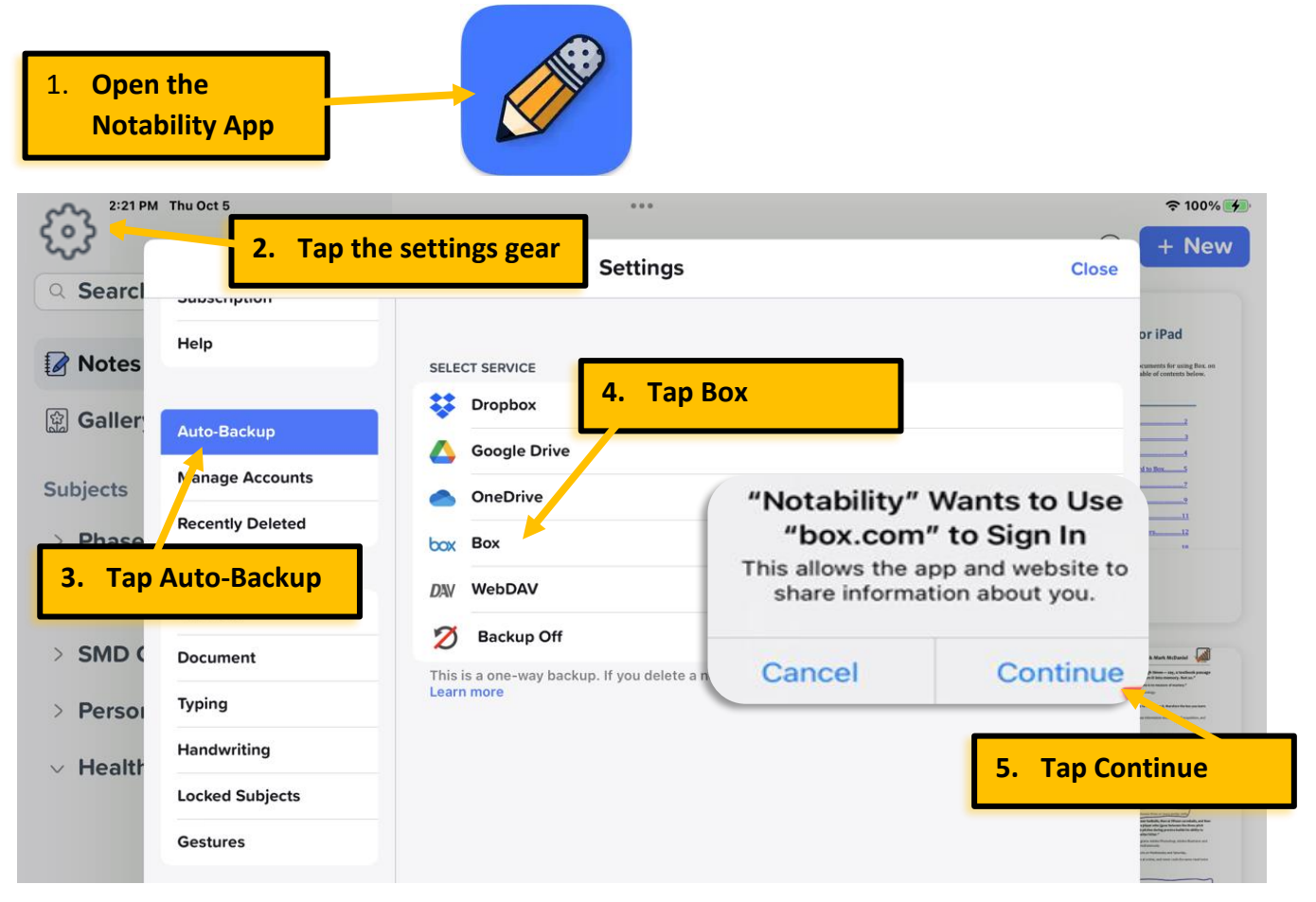

## To enable Auto-Backup:

| 6. Tap "Use Single Sign On (SSO)" |                              |                            |
|-----------------------------------|------------------------------|----------------------------|
|                                   |                              |                            |
|                                   | $\overline{}$                |                            |
| r<br>Cancel                       | account.box.com              | 5 AA                       |
| c                                 | box                          |                            |
| n                                 | æ                            |                            |
| C6                                |                              |                            |
|                                   | og in to grant access to Box |                            |
|                                   |                              |                            |
|                                   | Email Address                |                            |
|                                   | Password                     |                            |
|                                   | Authorize                    |                            |
|                                   | Use Single Sign On (SSO)     |                            |
| By granting Notability account    | Forgot password              | ervice and Privacy Policy  |
| by growing roubinty do            |                              | and and and a mady a bioy. |
| • < / >                           |                              | Û                          |
|                                   |                              |                            |

| 7. Enter your full URMC email address<br>and tap "Authorize" |                                                                             |                          |  |
|--------------------------------------------------------------|-----------------------------------------------------------------------------|--------------------------|--|
|                                                              |                                                                             |                          |  |
|                                                              | ьох                                                                         |                          |  |
|                                                              | Log in to grant access to Box                                               |                          |  |
|                                                              | Use Box account credentials                                                 |                          |  |
| <sup>İI</sup> By granting Notabilit<br>n                     | Forgot password<br>y access to Box, you are agreeing to Box's Terms of Serv | rice and Privacy Policy. |  |
| st <                                                         | >                                                                           | ٢                        |  |

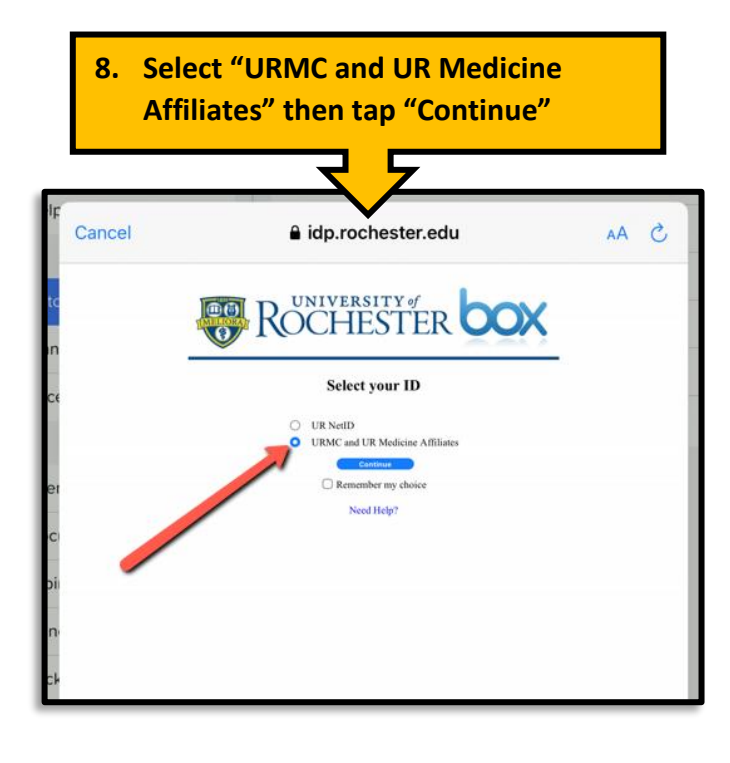

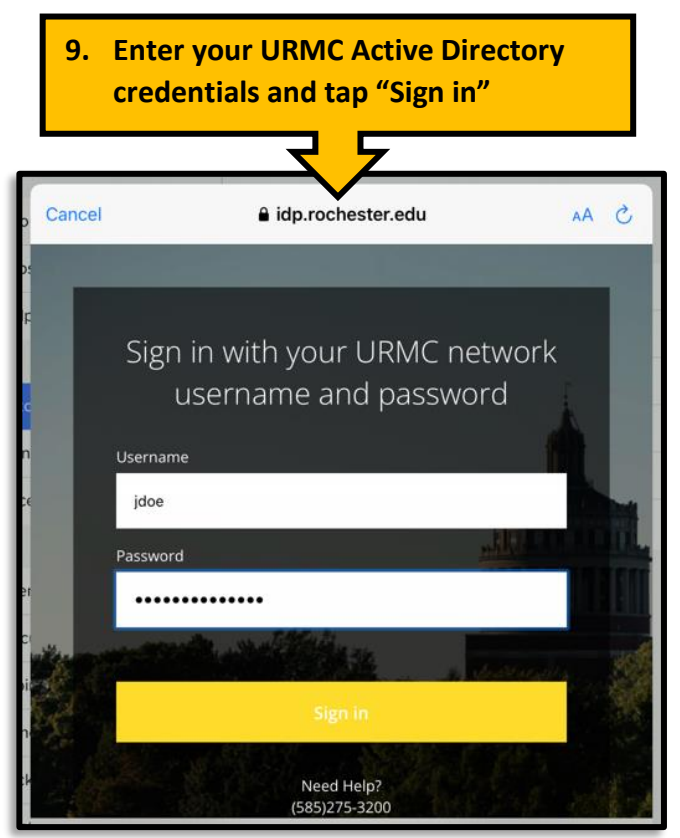

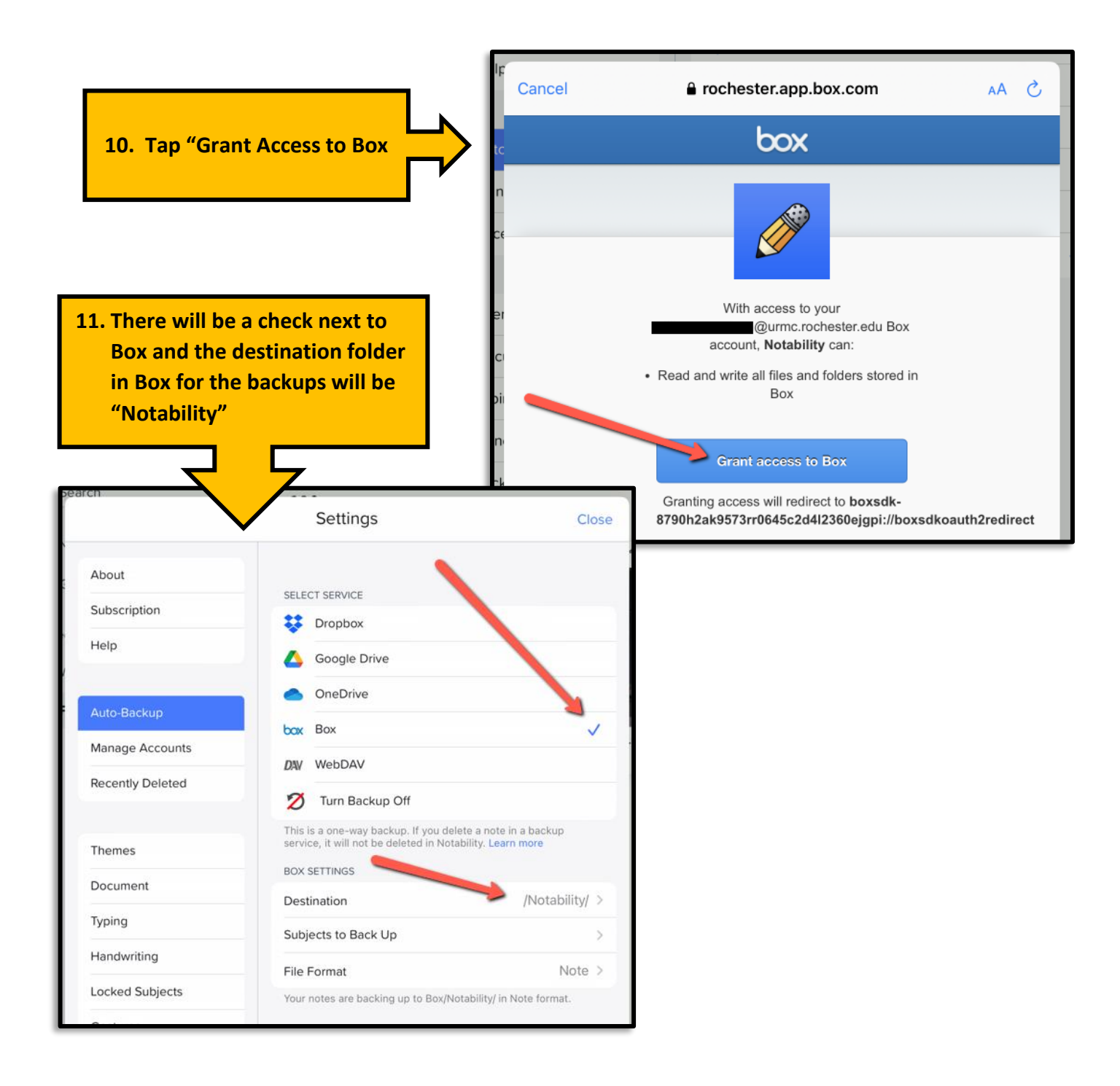

For more information on Auto-Backup see the following link: <u>https://support.gingerlabs.com/hc/en-us/articles/206061467-Auto-Backup-Guide</u>

If you affiliated with the URMC \ Rochester.Edu and need help with Notability please contact the Miner Library Computing Center.

Call 585-275-6865, visit 1-6051, or email ccdesk@urmc.rochester.edu www.urmc.edu/miner